# Real Time Clock per Arduino

Scrivere e poi leggere l'ora e la data da una scheda RTC Real Time Clock.

#### Leggere informazioni dal GPS BN-880 o uBlox M8N

Leggere tutte le informazioni provenienti dal GPS BN-880 utilizzando la libreria TinyGPS++

## Utilizzare e Creare una Libreria per il Sensore ad Ultrasuoni

Utilizzare e creare una libreria (file header e cpp) per un Sensore a Ultrasuoni (HC-SR04) utilizzato per misurare la distanza.

# Blinking Led Senza Delay: MILLIS()

Realizzazione del classico blinking led senza utilizzare la funzione Delay

#### App Inventor – Emoticon

Realizzazione di una applicazione Android per riprodurre delle emoticon attraverso la pressione di pulsanti

## Controllo di un LED Mediante Telecomando SAMSUNG

Controllo ON/OFF di un LED mediante il telecomando di una SMART TV SAMSUNG ad infrarossi.

## Controllo di un LED Mediante Telecomando ELEGOO

Controllo ON/OFF di un LED mediante il telecomando ELEGOO ad

# Come Installare una Libreria (IRremote Library)

Installare una libreria per la gestione del telecomando ad infrarossi (IRremote Library).

#### Password di accesso con KeyPad 4×4 e Arduino – (Tinkercad)

Utilizzo di un keypad 4×4 per l'accensione di un led mediante una relativa password di accesso (lunga 4 caratteri). Simulazione basata sull'utilizzo del software Tinkercad.

#### Controllo di un LED Mediante Telecomando Infrarossi –

# (Tinkercad)

Controllo ON/OFF di un LED mediante il telecomando ad infrarossi. Simulazione basata sull'utilizzo del software Tinkercad.